# 情報処理演習Ⅱ2015 資料

松本治彦

#### 情報処理演習Ⅱ2015 日程表

4月10日のテーマ;平均値、標準偏差、偏差値

- 4月17日のテーマ; 度数分布表とヒストグラムの作成
- 5月1日のテーマ;階級値の取り方とヒストグラム1
- 5月8日のテーマ;階級値の取り方とヒストグラム2
- 5月15日のテーマ;中央値、四分位数、パーセンタイル値
- 5月22日のテーマ;パーセンタイル値、箱ヒゲ図
- 5月29日のテーマ;相関係数と回帰直線
- 6月5日のテーマ; t分布、区間推定、検定
- 6月12日のテーマ;今までの復習、質問タイム
- 6月19日のテーマ; ピポットテーブル1
- 6月26日のテーマ;ピポットテーブル2
- 7月3日のテーマ;家計簿1
- 7月10日のテーマ:家計簿2
- 7月17日のテーマ;今までの復習、質問タイム
- 7月24日のテーマ; まとめ(USBの提出)

なお、進捗状況により、テーマを変更する場合があります。

授業の時間は、金曜日の2コマ目です。10:40~12:00までです。なお、5月 15日より7月10日までは、都合により10:50から授業を開始します。早めに 来て、前回の復習などを行ってください。また、5月8日は都合により、講義の 時間にはいませんが、パソコン室で自習をしてください(午後3時過ぎには研 究室にいます)。

成績は、日ごろの授業態度と演習のまとめで提出してもらう成果で評価します。

### 平均值、標準偏差、偏差值

(データをどのようにみたらよいのか?)

高校で中間試験、期末試験、実力試験、塾の試験、その成績が気になっていたと思いま す。成績表をみると、個々の成績と全体の平均、さらに偏差値との関係があまり明確には 分からないことが多いと思います。 そこで、この機会に平均値、標準偏差、偏差値の関 係を理解してください。

以下に平均値、標準偏差、分散、偏差値の一般式を表してみました。

平均値とは、データの総和をデータの個数で割った値です。式で示すと、N 個のデータ  $x_1, x_2, x_3, \dots, x_N$ の平均値 $\bar{x}$ は、

$$\overline{x} = \frac{1}{N} \sum_{i=1}^{N} x_i$$

ここで、 $\Sigma$ はギリシャ文字"シグマ"であり、和を意味しています。すなわち、i = 1から N までの $x_i$ の和を意味しています。

平均値は、加算と1回の割り算を含むだけですから、統計の尺度としては便利な値です。 しかし、細かい情報は、全部捨ててしまっているのです。細かい情報を知るには、平均値 の他に、度数分布とか、分散、標準偏差などを用いることが必要です。

次の式が分散s<sup>2</sup>の一般式です。データのバラツキの度合いをみる尺度の1つです。

$$s^{2} = \frac{1}{N} \sum_{i=1}^{N} (x_{i} - \overline{x})^{2}$$

この式をみると、それぞれのデータから平均値を引いてその二乗した値の総和したものを データの個数で割った値を意味しています。このようなめんどうな計算をしなくても、そ れぞれのデータから平均値を引いた値をたして、それをデータの個数で割ればよさそうに 思いませんか。しかし、それではマイナスの値とプラスの値が生じて、合計した計算結果 がゼロになることもあるのです。それでは、バラツキの度合いをみることができません。

そこで、それぞれのデータについて平均値からの差を求めて、それを二乗することで正 の値にして加算する方法をとっているのです。

しかし、分散は元のデータを二乗しているので(点)<sup>2</sup>となり、もとのデータと単位が合わないのです。バラツキの尺度としては、その平方根をとり、もとのデータと単位をそろ えた方が使いやすいことがわかると思います。次式が分散の平方根、すなわち標準偏差な のです。

$$s = \sqrt{\frac{1}{N} \sum_{i=1}^{N} (x_i - \overline{x})^2}$$

さて、最近、偏差値という言葉をよく耳にしますが、偏差値とは、ある集団における、

ある個体のある種の値である x,を次のような式で標準化した値 y,なのです。

$$\frac{y_i - 50}{10} = \frac{x_i - \overline{x}}{s} \quad \text{Fights} \quad y_i = \frac{10}{s} (x_i - \overline{x}) + 50$$

なのです。この式をみると、偏差値  $y_i$ はもとの値  $x_i$ を平均が 50、標準偏差が 10 になるように標準化した値なのです。

以上が統計のお話です。これをエクセルで計算するのは以外と簡単にできます。 平均値を求めるには、【挿入】→【関数】→【関数の分類】→【統計】→【AVERAGE】の 順に選択をします。次に数値の範囲を選んで【OK】ボタンをクリックすれば結果が表れま す。標準偏差についていも、同様に【挿入】→【関数】→【関数の分類】→【統計】→【STDEV】 の順に選択をします。次に数値の範囲を選んで【OK】ボタンをクリックすれば結果が表れ ます。さて、偏差値を求めるには上記の一般式のような計算式をエクセル上で作成すれば よいのです。 【=10/(標準偏差)×( $x_i$ -平均値)+50】を作れば完成です。

いくつかの例を作って偏差値の正しい見方について考えてみてください。

| 成績表       | (得点)            |  |
|-----------|-----------------|--|
| 120136 20 | V 1 1 2 1 1 1 2 |  |

|      | 国語     | 数学     | 理科     | 社会    | 英語     | 合計      |
|------|--------|--------|--------|-------|--------|---------|
| 青木周三 | 50     | 35     | 65     | 75    | 55     | 280     |
| 加藤次郎 | 35     | 65     | 35     | 78    | 89     | 302     |
| 斎藤隆  | 85     | 95     | 90     | 80    | 91     | 441     |
| 田中芳子 | 98     | 100    | 75     | 83    | 90     | 446     |
| 中本真理 | 40     | 50     | 50     | 77    | 70     | 287     |
| 平野留美 | 45     | 45     | 45     | 79    | 45     | 259     |
| 松川孝二 | 72     | 72     | 70     | 81    | 60     | 355     |
| 山下久美 | 60     | 70     | 60     | 85    | 75     | 350     |
| 脇信夫  | 65     | 55     | 80     | 87    | 80     | 367     |
| 平均值  | 61.11  | 65.22  | 63.33  | 80.56 | 72.78  | 343.00  |
| 分散   | 447.11 | 477.94 | 312.50 | 15.03 | 275.94 | 4603.00 |
| 標準偏差 | 21.15  | 21.86  | 17.68  | 3.88  | 16.61  | 67.85   |

#### 成績表(偏差値)

|      | 国語    | 数学    | 理科    | 社会    | 英語    | 合計    |
|------|-------|-------|-------|-------|-------|-------|
| 青木周三 | 44.75 | 36.18 | 50.94 | 35.67 | 39.30 | 40.71 |
| 加藤次郎 | 37.65 | 49.90 | 33.97 | 43.41 | 59.77 | 43.96 |
| 斎藤隆  | 61.30 | 63.62 | 65.08 | 48.57 | 60.97 | 64.44 |
| 田中芳子 | 67.45 | 65.91 | 56.60 | 56.31 | 60.37 | 65.18 |

| 中本真理 | 40.02 | 43.04 | 42.46 | 40.83 | 48.33 | 41.75 |
|------|-------|-------|-------|-------|-------|-------|
| 平野留美 | 42.38 | 40.75 | 39.63 | 45.99 | 33.28 | 37.62 |
| 松川孝二 | 55.15 | 53.10 | 53.77 | 51.15 | 42.31 | 51.77 |
| 山下久美 | 49.47 | 52.19 | 48.11 | 61.46 | 51.34 | 51.03 |
| 脇信夫  | 51.84 | 45.32 | 59.43 | 66.62 | 54.35 | 53.54 |

## 度数分布とヒストグラムの作成

#### 〔身長データ I (単位:cm)〕

 158.0
 159.0
 159.5
 161.0
 161.0
 161.5
 161.5
 162.0
 162.0
 163.0

 163.0
 163.0
 163.5
 163.5
 164.0
 164.0
 164.5
 164.5
 164.5
 164.5
 164.5
 164.5
 164.5
 164.5
 165.5
 165.5
 166.0
 166.0
 167.0
 167.5
 167.5
 168.0
 168.0
 168.0
 168.0
 168.0
 168.0
 168.0
 168.0
 168.0
 168.0
 168.0
 168.0
 168.0
 168.0
 168.0
 168.0
 168.0
 168.0
 168.0
 168.0
 168.0
 168.0
 168.0
 168.0
 168.0
 168.0
 168.0
 168.0
 168.0
 168.0
 168.0
 168.0
 168.0
 168.0
 169.0
 169.0
 169.0
 169.0
 169.0
 169.0
 169.0
 169.0
 169.0
 169.0
 169.0
 170.0
 170.0
 170.0
 170.0
 170.0
 170.0
 170.0
 170.0
 170.0
 170.0
 170.0
 170

|                      | 度   |        |      |        |       |
|----------------------|-----|--------|------|--------|-------|
| 身長階級                 | 数   | 相対度数   | 累積度数 | 累積相対度数 | 階級値   |
| 157.5 <b>~</b> 159.5 | 2   | 0.0187 | 2    | 0.0187 | 158.5 |
| 159.5 <b>~</b> 161.5 | 3   | 0.0280 | 5    | 0.0467 | 160.5 |
| 161.5 <b>~</b> 163.5 | 7   | 0.0654 | 12   | 0.1121 | 162.5 |
| 163.5 <b>~</b> 165.5 | 8   | 0.0748 | 20   | 0.1869 | 164.5 |
| 165.5 <b>~</b> 167.5 | 5   | 0.0467 | 25   | 0.2336 | 166.5 |
| 167.5 <b>~</b> 169.5 | 17  | 0.1589 | 42   | 0.3925 | 168.5 |
| 169.5 <b>~</b> 171.5 | 19  | 0.1776 | 61   | 0.5701 | 170.5 |
| 171.5 <b>~</b> 173.5 | 14  | 0.1308 | 75   | 0.7009 | 172.5 |
| 173.5 <b>~</b> 175.5 | 14  | 0.1308 | 89   | 0.8318 | 174.5 |
| 175.5 <b>~</b> 177.5 | 10  | 0.0935 | 99   | 0.9252 | 176.5 |
| 177.5 <b>~</b> 179.5 | 5   | 0.0467 | 104  | 0.9720 | 178.5 |
| 179.5 <b>~</b> 181.5 | 2   | 0.0187 | 106  | 0.9907 | 180.5 |
| 181.5~183.5          | 1   | 0.0093 | 107  | 1.0000 | 182.5 |
| 計                    | 107 | 1.0000 | 107  | 1.0000 |       |

表4 身長の度数分布・相対度数・累積度数・累積相対度数(大学生、男)

度数を求めるには、次のカウントイフ文を使う。

COUNTIF(\$C\$3:\$C\$109,"<161.5")-COUNTIF(\$C\$3:\$C\$109,"<159.5")

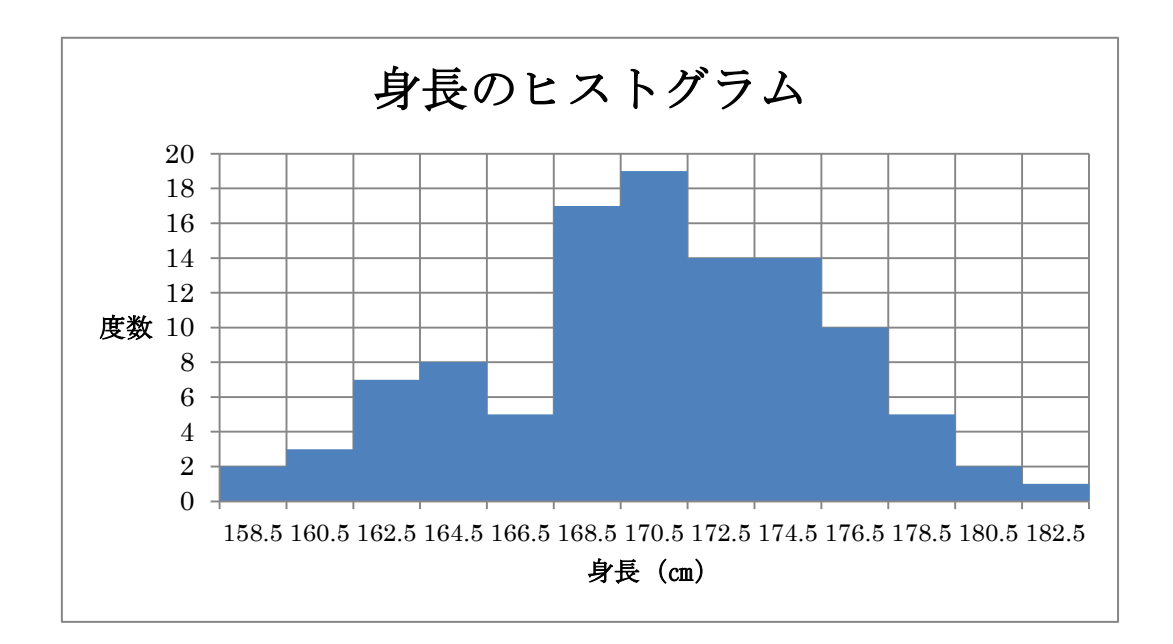

## <u>階級値の取り方とヒストグラム</u>

| 番号 | 男子   | 女子   |
|----|------|------|
| 1  | 15.5 | 10.0 |
| 2  | 15.0 | 15.0 |
| 3  | 14.0 | 14.5 |
| 4  | 14.5 | 12.5 |
| 5  | 13.5 | 14.0 |
| 6  | 10.0 | 17.5 |
| 7  | 16.0 | 8.5  |
| 8  | 16.5 | 10.0 |
| 9  | 17.0 | 11.0 |
| 10 | 15.0 | 14.5 |

ヘモグロビン濃度(mg/dl)

次の表は階級値の取り方の一例です。階級値の取り方を変えて、度数分布表を作成して みてください。

## 男子の度数分布表

| 階級    | 度数 | 相対度数 | 累積度数 | 累積相対度数 | 階級値  |
|-------|----|------|------|--------|------|
| 8~11  | 1  | 0.1  | 1    | 0.1    | 9.5  |
| 11~14 | 1  | 0.1  | 2    | 0.2    | 12.5 |

| 14~17 | 7 | 0.7 | 9  | 0.9 | 15.5 |
|-------|---|-----|----|-----|------|
| 17~20 | 1 | 0.1 | 10 | 1.0 | 18.5 |

女子の度数分布表

| 階級    | 度数 | 相対度数 | 累積度数 | 累積相対度数 | 階級値  |
|-------|----|------|------|--------|------|
| 8~11  | 3  | 0.3  | 3    | 0.3    | 9.5  |
| 11~14 | 2  | 0.2  | 5    | 0.5    | 12.5 |
| 14~17 | 4  | 0.4  | 9    | 0.9    | 15.5 |
| 17~20 | 1  | 0.1  | 10   | 1.0    | 18.5 |

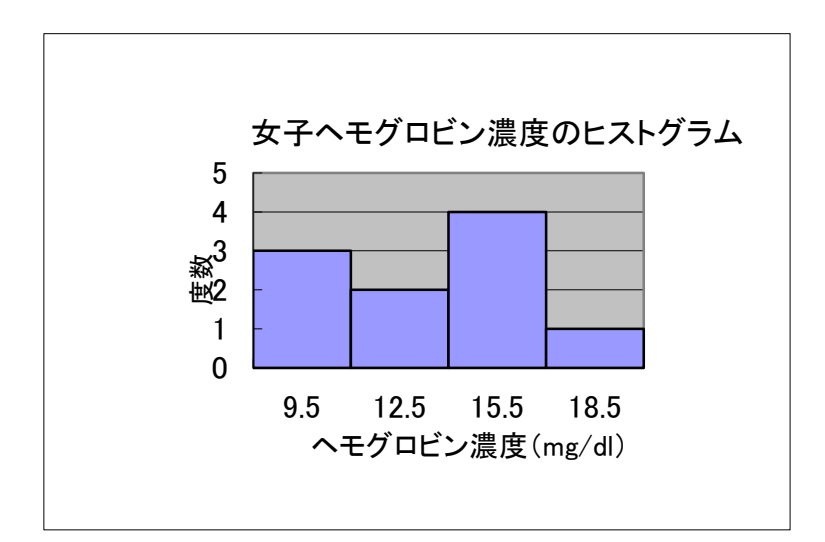

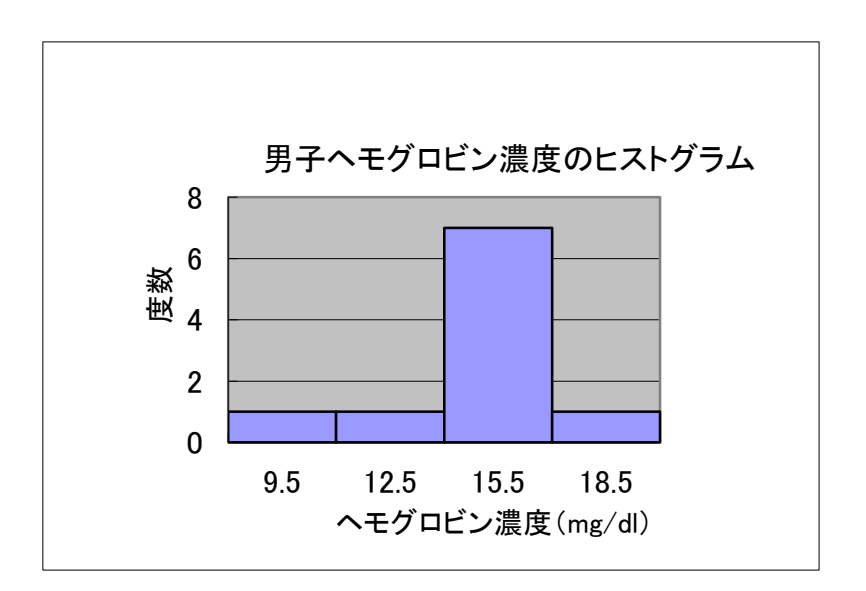

### 中央値、四分位数、パーセンタイル値

データを数値の大小順に並べた時、ちょうど真ん中の順位になるデータの値を使っても 分布を代表させることができます。この代表値を中央値(Me、メディアン、median)と呼 ぶ。中央値は、データ数 n が基数の時は { $(n+1) \div 2$ } 番目のデータ値、偶数の時は (n ÷2) 番目と  $(n\div 2+1)$  番目のデータを足して 2 で割った値となる。

中央値はデータ全体をその値の上下に2分するものですが、さらに、それぞれを2分、 つまりデータを4等分する値を求めることができます。これらを四分位数(quartile)と呼 び、下から第1、第2、第3四分位数(Q1、Q2、Q3)と呼びます。もちろん、第2四分位 数は中央値 Me と一致します。

また、データ数が十分に多い場合には、四分位数をさらに拡張して、全テータを 100 等 分にする値を求めるともできます。これを百分位数(パーセンタイル値、percentile)と呼 び、第1、第2、第3四分位数は、それぞれ 25、50、75 パーセンタイル値となります。

| 9 。 |    |    |    |    |    |    |    |    |    |
|-----|----|----|----|----|----|----|----|----|----|
| 76  | 95 | 56 | 66 | 62 | 95 | 76 | 80 | 71 | 87 |
| 64  | 79 | 56 | 59 | 77 | 77 | 68 | 57 | 56 | 70 |
| 57  | 68 | 66 | 69 | 65 | 52 | 59 | 77 | 52 | 60 |
| 72  | 76 | 66 | 74 | 64 | 65 | 79 | 54 | 75 | 72 |
| 92  | 81 | 59 | 76 | 78 | 83 | 61 | 72 | 54 | 55 |
| 82  | 50 | 52 | 59 | 68 | 63 | 65 | 78 | 58 | 45 |
| 56  | 76 | 53 | 74 | 59 | 58 | 66 | 47 | 63 | 65 |
| 59  | 55 | 74 | 78 | 68 | 79 | 84 | 65 | 75 | 57 |

下のデータはある学年の統計学の点数で

このデータを使ってパーセンタイルを求めてください 上限パーセンタイルは 97.5 パーセンタイル Q3 は 75 パーセンタイル Me は 50 パーセンタイルで、中央値 Q1 は 25 パーセンタイル 下限パーセンタイルは 2.5 パーセンタイ

ル

パーセンタイル値を求めるには、例えば PERCENTILE(B5:K12,0.975)

| 上限 | 92.1 |
|----|------|
| Q3 | 76.0 |
| Me | 66.0 |
| Q1 | 58.8 |
| 下限 | 49.9 |

## <u>箱ヒゲ図</u>

40代、50代、60代の骨塩量から、次のようなパーセンタイルが求められた。このデータから、箱ヒゲ図を作成してください。

|    | 40代   | 50代   | 60代   |  |
|----|-------|-------|-------|--|
| 上限 | 0.753 | 0.779 | 0.662 |  |
| Q3 | 0.674 | 0.652 | 0.564 |  |
| Ме | 0.645 | 0.614 | 0.522 |  |
| Q1 | 0.605 | 0.555 | 0.455 |  |
| 下限 | 0.543 | 0.402 | 0.343 |  |

|       | 40代   | 50代   | 60代   |  |
|-------|-------|-------|-------|--|
| 上限−Q3 | 0.079 | 0.127 | 0.098 |  |
| Q3    | 0.674 | 0.652 | 0.564 |  |
| Me    | 0.645 | 0.614 | 0.522 |  |
| Q1    | 0.605 | 0.555 | 0.455 |  |
| Q1-下限 | 0.062 | 0.153 | 0.112 |  |

|    | 40代   | 50代   | 60代   |
|----|-------|-------|-------|
| Q3 | 0.674 | 0.652 | 0.564 |
| Me | 0.645 | 0.614 | 0.522 |
| Q1 | 0.605 | 0.555 | 0.455 |

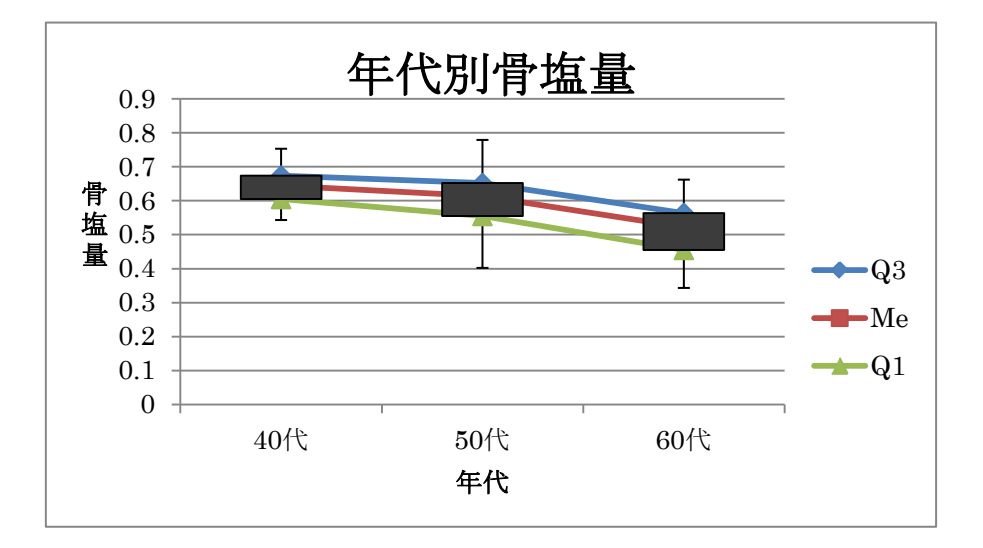

## 上記した箱ヒゲ図の作り方の手順

| ない、「記い私で」うくくだてい。 |       |       |       |  |
|------------------|-------|-------|-------|--|
|                  | 40代   | 50代   | 60代   |  |
| 上限               | 0.753 | 0.779 | 0.662 |  |
| Q3               | 0.674 | 0.652 | 0.564 |  |
| Ме               | 0.645 | 0.614 | 0.522 |  |
| Q1               | 0.605 | 0.555 | 0.455 |  |
| 下限               | 0.543 | 0.402 | 0.343 |  |

まず、下記の表を作ってください。

この表に、(上限-Q3)と、(Q1-下限)を加えて、以下の表を作る。

|       | 40代   | 50代   | 60代   |  |
|-------|-------|-------|-------|--|
| 上限-Q3 | 0.079 | 0.127 | 0.098 |  |
| Q3    | 0.674 | 0.652 | 0.564 |  |
| Me    | 0.645 | 0.614 | 0.522 |  |
| Q1    | 0.605 | 0.555 | 0.455 |  |
| Q1-下限 | 0.062 | 0.153 | 0.112 |  |

| 折れ線図を作るために、 | 以下の表を作る。 |
|-------------|----------|
|             |          |

|    | 40代   | 50代   | 60代   |
|----|-------|-------|-------|
| Q3 | 0.674 | 0.652 | 0.564 |
| Ме | 0.645 | 0.614 | 0.522 |
| Q1 | 0.605 | 0.555 | 0.455 |

上記の表をすべて選択して、「挿入」→「折れ線グラフ」→「一定順序」を選択。

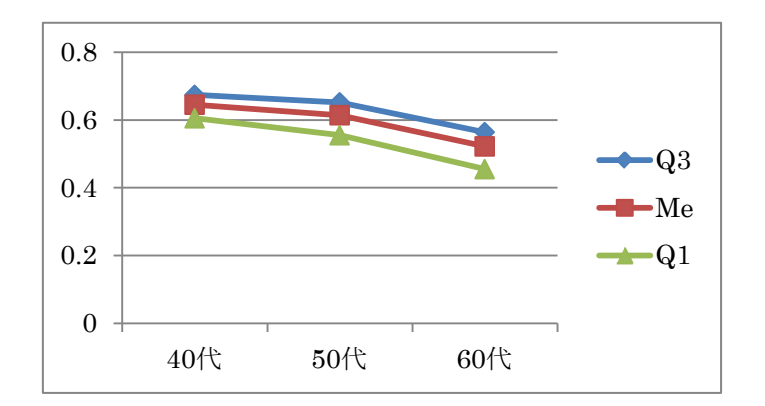

つぎに、グラフタイトル、軸の調整などを行ったうえで、「Me」を選択して、「レイアウト」 →「ローソク」を選択(新しいバージョンでは、「+」マークをクリックするとでてくる)。

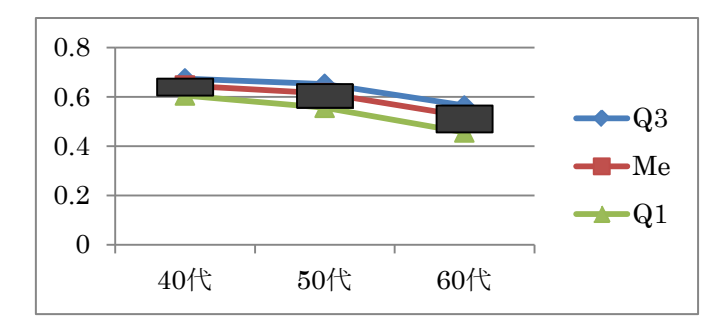

次に、Q3を選択して、「レイアウト」→「誤差範囲」→「その他の誤差範囲」→「正方向」 →「ユーザー設定」を選択。「正範囲」に「上限-Q3」の値を選択(新しいバージョンでは、 「+」マークをクリックするとでてくる)。

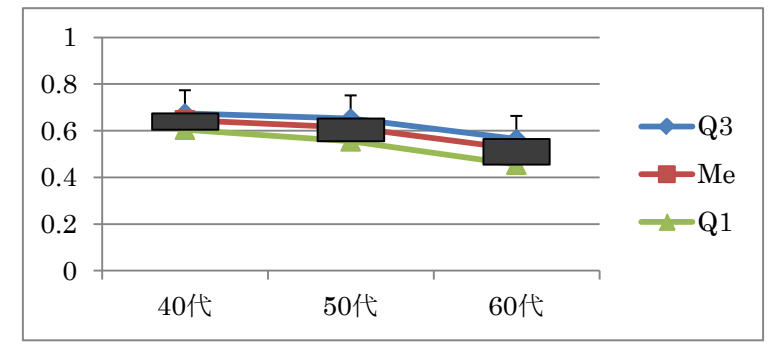

次に、Q1を選択して、「レイアウト」→「誤差範囲」→「その他の誤差範囲」→「負方向」 →「ユーザー設定」を選択。「負範囲」に「Q1-下限」の値を選択(新しいバージョンでは、 「+」マークをクリックするとでてくる)。

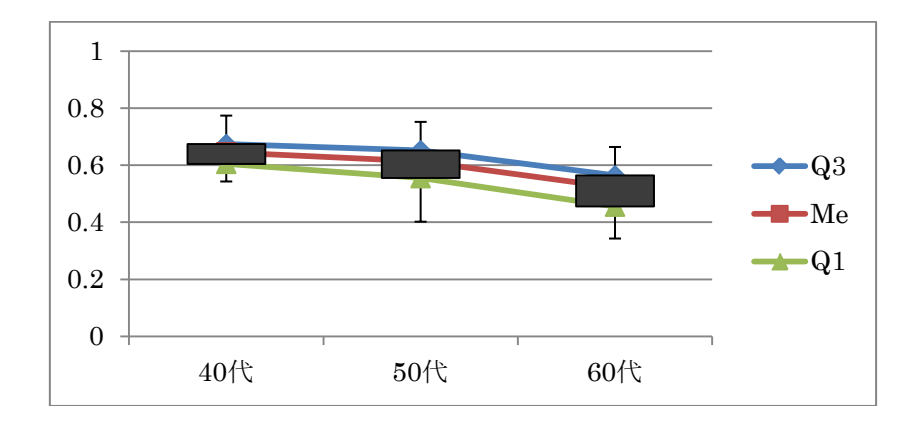

## 演習問題

次のデータは、糖負荷試験後の血糖値の変化を18人について調べた結果です。このデータから、各時点での2.5、25、50、75、97.5パーセンタイル値を求めてください。さらに、 その結果に基づいて、箱ヒゲ図を描いてください。

| ID    | 0分  | 30 分 | 60 分 | 120 分 |
|-------|-----|------|------|-------|
| 個体1   | 89  | 157  | 148  | 102   |
| 個体 2  | 90  | 174  | 181  | 123   |
| 個体 3  | 110 | 232  | 284  | 162   |
| 個体 4  | 119 | 232  | 278  | 298   |
| 個体 5  | 99  | 176  | 168  | 114   |
| 個体 6  | 94  | 175  | 221  | 137   |
| 個体 7  | 88  | 127  | 139  | 115   |
| 個体 8  | 96  | 226  | 217  | 132   |
| 個体 9  | 96  | 102  | 115  | 91    |
| 個体 10 | 96  | 123  | 144  | 97    |
| 個体 11 | 82  | 142  | 182  | 108   |
| 個体 12 | 86  | 177  | 137  | 88    |
| 個体 13 | 115 | 237  | 299  | 157   |
| 個体 14 | 117 | 196  | 208  | 136   |
| 個体 15 | 137 | 254  | 311  | 174   |
| 個体 16 | 99  | 180  | 236  | 132   |
| 個体 17 | 126 | 198  | 195  | 126   |
| 個体 18 | 101 | 228  | 242  | 127   |

| パーセンタイル値 | 0分    | 30 分  | 60 分  | 120 分 |
|----------|-------|-------|-------|-------|
| 2.5      | 83.7  | 110.9 | 124.4 | 89.3  |
| 25       | 91.0  | 161.3 | 153.0 | 109.5 |
| 50       | 97.5  | 178.5 | 201.5 | 126.5 |
| 75       | 113.8 | 227.5 | 240.5 | 136.8 |
| 97.5     | 132.3 | 246.8 | 305.9 | 245.3 |

| 上限-Q3 |    | 18.575 | 19.275 | 65.400 | 108.550 |
|-------|----|--------|--------|--------|---------|
|       | 75 | 113.8  | 227.5  | 240.5  | 136.8   |
|       | 50 | 97.5   | 178.5  | 201.5  | 126.5   |
|       | 25 | 91.0   | 161.3  | 153.0  | 109.5   |
| Q1-下限 |    | 7.3    | 50.3   | 28.7   | 20.2    |

|    | 0分    | 30 分  | 60 分  | 120 分 |
|----|-------|-------|-------|-------|
| Q3 | 113.8 | 227.5 | 240.5 | 136.8 |
| Ме | 97.5  | 178.5 | 201.5 | 126.5 |
| Q1 | 91.0  | 161.3 | 153.0 | 109.5 |

## 相関係数と回帰直線

身長から肺活量を予測した表とグラフです。

|     | 身長   | 肺活量  | 予測した   |
|-----|------|------|--------|
| No. | (cm) | (cc) | 肺活量    |
| 1   | 171  | 4240 | 4320.4 |
| 2   | 165  | 3640 | 3702.2 |
| 3   | 167  | 5080 | 3908.3 |
| 4   | 170  | 4120 | 4217.4 |
| 5   | 158  | 3240 | 2981.0 |
| 6   | 162  | 3330 | 3393.1 |
| 7   | 173  | 3970 | 4526.5 |
| 8   | 170  | 4150 | 4217.4 |
| 9   | 155  | 2450 | 2671.9 |
| 10  | 155  | 2390 | 2671.9 |

| 平均   | 164.6 | 3661.0 |        |
|------|-------|--------|--------|
| 標準偏差 | 6.8   | 834.2  |        |
| 身長から | 180   |        | 5247.7 |
| 肺活量を | 190   |        | 6278.0 |
| 予測   | •     |        |        |

FORECAST(x、既知のy、既知のx)を使う。ここで、xは予測する肺活量の値に対す る身長の値を、数値で示す。既知のyは、既知の従属変数(ここでは肺活量)の値が入力 されているセル範囲または配列を指定する。既知のxは、既知の独立変数(ここでは身長) の値が入力されているセル範囲または配列を指定する。

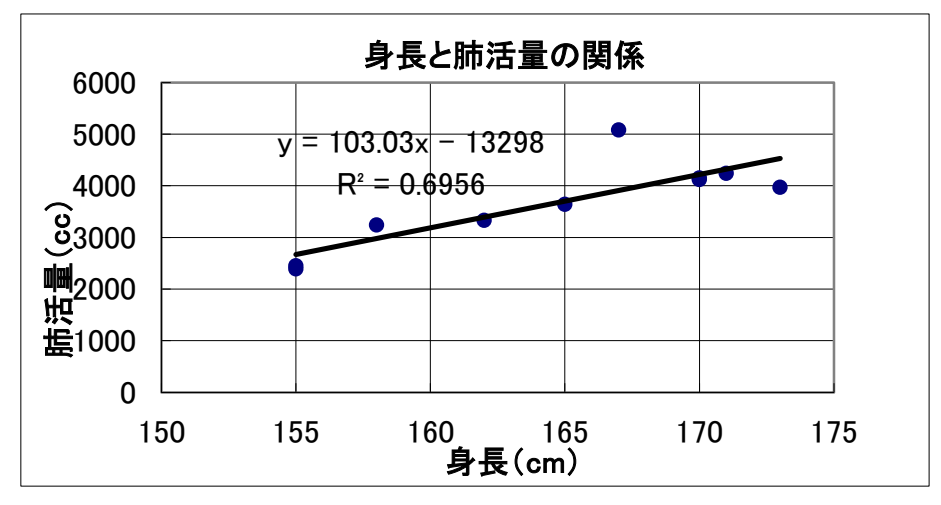

下の表とグラフは、逆に、肺活量から身長を予測した表とグラフです。

| No.   | 肺活量(cc) | 身長(cm) | 予測した身長 |
|-------|---------|--------|--------|
| 1     | 4240    | 171    | 168.5  |
| 2     | 3640    | 165    | 164.5  |
| 3     | 5080    | 167    | 174.2  |
| 4     | 4120    | 170    | 167.7  |
| 5     | 3240    | 158    | 161.8  |
| 6     | 3330    | 162    | 162.4  |
| 7     | 3970    | 173    | 166.7  |
| 8     | 4150    | 170    | 167.9  |
| 9     | 2450    | 155    | 156.4  |
| 10    | 2390    | 155    | 156.0  |
|       | 6000    |        | 180.4  |
| 肺活量から | 7000    |        | 187.1  |
| 身長を予測 | 1       | 1      |        |

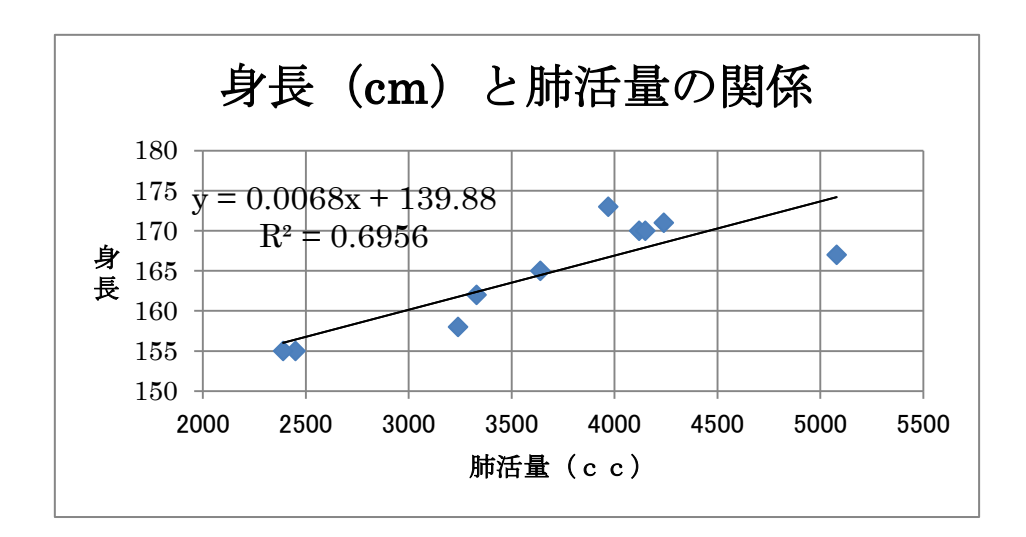

ここでは、先ほどとは、逆に肺活量が独立変数、身長が従属変数として、肺活量から身長を予測しています。

相関係数は、CORREL(配列1、配列2)を使います。

## 区間推定

例題1

区間推定

| 小学 6 年生 123 人を対象に HDLーコレ                    |                      |          |
|---------------------------------------------|----------------------|----------|
| ステロール値を調べた。その結果、平                           | t値は、<br>上限値は<br>下限値は | 1.9796   |
| 均値は 58.9mg/dl、分散は 220.8 であ                  |                      | 61.55231 |
| つた。これらの値から HDL-コレステロ<br>ールの母平均値の 95%信頼区間を求め |                      | 56.24769 |
| t.                                          |                      |          |

したがって、HDL-コレステロールの母平均値の 95%信頼区間は 次のようになります。 56.25 mg/dl< *μ* <61.55 mg/dl 例題2

生徒 500 人の中で 10 人のテスト結果が次のようであった。

| 番号 | 点数    |
|----|-------|
| 1  | 60    |
| 2  | 70    |
| 3  | 80    |
| 4  | 80    |
| 5  | 80    |
| 6  | 90    |
| 7  | 100   |
| 8  | 80    |
| 9  | 70    |
| 10 | 90    |
| u  | 11.55 |
| S  | 10.95 |

標準偏差が未知のとき

| t値は  |          | 2.262157 |
|------|----------|----------|
| 下限値は | 71.73977 |          |
| 上限値は | 88.26023 |          |

したがって、生徒 500 人のテストの平均値の 95%信頼区間は 次のようになります。 71.7<平均值<88.3

検定

| 男性と女性の身長に差があるのかどうか |      |       |       |  |  |
|--------------------|------|-------|-------|--|--|
|                    | 個数   | 平均值   | 標準偏差  |  |  |
| 男性                 | 25   | 152.9 | 5.19  |  |  |
| 女性                 | 34   | 139.7 | 5.547 |  |  |
|                    |      |       |       |  |  |
| t 分布表から求めた値        | 3.47 |       |       |  |  |
| t值                 | 9.13 |       |       |  |  |

α = 0.001 で、t分布表から
 自由度=57、両側検定によ
 り、棄却p値(限界危険率)
 は 3.47、t=9.13>t57
 (0.001)=3.47 であるから、
 男女の身長の平均が等しい
 という仮説は、有意水準α
 =0.001 で棄却される。すな
 わち、男性の身長の平均は
 女性よりも高い。

t 分表から t を求めるには、**TINV**(確率、自由度)で求める。 計算から求める t は、

$$\frac{x_{1}^{-} x_{2}^{-}}{\sqrt{\frac{(n_{1}^{-}-1)s_{1}^{2} + (n_{2}^{-}-1)s_{2}^{2}}{n_{1}^{+}+n_{2}^{-}-1}} \left(\frac{1}{n_{1}^{-}} + \frac{1}{n_{2}^{-}}\right)}$$

です。

## ピポットテーブル

#### ピポットテーブルの作成

データ内のセルを選択、「挿入」、「テーブル、ピポットテーブル」をクリック、「ピポットテーブルの作成」ダイアログボックスを確認、自動的に選択されたセルの範囲を確認、 セル範囲の異なる場合は、ここをクリックして選択し直す、作成場所を確認、OKをクリック

データ作成には、次のことに注意する。先頭行に列ラベル(項目名)があること、デー タの範囲内に空白行、または空白列がないこと、小計や合計の行、列がないこと、ある場 合は削除しておくこと。

ピポットテーブルをデータと同じワークシート内に作成するには、「ピポットテーブルの 作成」ダイアログボックスで既存のワークシートを選択、場所にピポットテーブルを作成 するセルを選択する。

エクセル以外のデータからピポットテーブルを作成するには、「ピポットテーブルの作成」 ダイアログボックスで「外部データソースを使用」を選択、「接続の選択」ボタンをクリッ ク、ダイアログボックスが表示、「参照」をクリック、「データファイルの選択」ダイアロ グボックスでデータベースファイルを選択する。

#### 行ラベル、列ラベル、値エリアにフィールド(列見出し;項目名)をドラック

値エリアにドラックしたフィールドの集計は、数値データの場合は合計、文字データの 場合はデータの個数を数える計算をする。フィールドを間違えた場合は、そのフィールド を削除し、操作をやり直す。

フィールドリストウィンドウは、フィールドセクションとエリアセクションの配置を変 更するときに使う。「フィールドリスト」の右上のボタンをクリックして、レイアウトを選 択する。

レポートフィルターエリアにフィールドを追加すると、設定したフィールドのアイテム ごとにピポットテーブルの切り替えが可能になる。

ピポットテーブルを作成すると、列や行の総計が表示される。列や行の集計は「ピポッ トテーブルツール」「デザイン」「レイアウト」グループ、「総計」をクリック、「列のみ集 計を行う」をクリックする。

小計行の表示を変更するには、「レイアウト」グループ、「小計」をクリック、「すべての 小計をグループの先頭に表示する」をクリックする。

空白行を挿入して、表を見やすくするには、「レイアウト」グループ、「空白行」をクリ ック、「アイテムの後ろに空行を入れる」を選択する。

元データを変更した場合、ピポットテーブルの更新を行うことが必要になる。更新には2 つの方法がある。「ピポットテーブルルーツ」、「オプションタブ」「データ」、「更新」をク リックすると、「更新」と「すべて更新」が表示される。「更新」をクリックすると、選択 しているピポットテーブルのみが更新。「すべて更新」をクリックすると、元データで作成 したすべてのピポットテーブルが更新される。

元データに新しいデータを追加した場合、ピポットテーブルのデータ範囲を変更する。 「ピポットテーブルツール」「オプション」「データ」グループにある「データソースの変 更」ボタンをクリック、「ピポットテーブルのデータソースの変更」ダイアログボックスで 新しいデータ範囲を指定する。

#### データ表示の切り替え

ピポットテーブルに追加した各フィールドは、必要に応じてアイテムの表示と非表示を 切り替えできる。必要なアイテムだけを表示してデータを分析できる。

これには、「スライサー」「レポートフィルターフィールド」「行ラベルフィールド」や「列ラベルフィールド」を利用する。

スライサーでフィールドの項目を絞り込むには、表の中をクリックし、「ピポットテーブ ルツール」「オプション」をクリック、「並べ替えとフィルター」グループの「スライサー」 をクリック、「設定したいフィールド名をクリックしてチェックマークをつける。「OK」を クリックする。指定したフィールドのスライサーが表示、表示したいアイテムのボタンを クリックする。複数のアイテムを選択するには、スライサー内の最初のアイテムをクリッ クし、2 つ目以降のアイテムは「コントロール」キーを押しながらクリックする。選択した アイテムを解除するには、スライサーの右上にある「フィルターのクリア」ボタンをクリ ックする。スライサーを削除するには、スライサーを選択して「デリート」キーを押す。 スライサーを複数表示するには、「スライサーの挿入」ダイアログボックスで、複数のフィ ールド名にチェックマークをつける。

レポートフィルターフィールドを使うとドロップダウンリストでアイテムを絞り込むこ とができ、アイテムごとに集計したピポットテーブルを表示できる。「レポートフィルター」 のフィルターボタンをクリック、項目名をクリック、OK ボタンをクリックする。項目を複 数選択するには「フィルターボタン」をクリック、「複数のアイテムを選択」をクリックし てチェックマークをつける。アイテムごとのピポットテーブルを新しいワークシートに作 成するには、「レポートフィルター」は「すべて」を選んでおく。「ピポットテーブルツー ル」「オプション」をクリック、「レポートフィルターページの表示」をクリック、フィー ルドの選択、OK をクリックする。

行ラベルや列ラベルフィールドにあるフィールドのアイテムは、いろいろな条件で絞り 込むことができる。絞り込みの条件には、特定のアイテムや値を指定できる。行ラベルフ ィールドのフィルターボタンをクリック、すべて選択をクリックしてチェックマークをつ け、OK をクリックする。上位項目だけを表示するには、行ラベルフィールドのフィルター ボタンをクリック、値フィルターにマウスポインターを合わせ、例えば「トップテン」を クリックする。条件を設定、OK ボタンをクリックする。詳細データを表示するには、詳細 データを表示したい項目をクリック、「ピポットテーブルツール」「オプション」タブをク リック、「アクティブなフィールド」グループ、「フィールド全体の展開」をクリック、「詳 細データを表示するフィールド名を選択」、OK をクリックする。

#### レイアウトの変更

ピポットテーブルに追加したフィールドは、簡単に追加や移動、削除ができる。フィー ルドを移動するには、例えば「列ラベル」エリアにある項目を「行ラベル」エリアにドラ ック、「行ラベル」エリアにある項目を「列ラベル」エリアにドラックする。フィールドの レベルを変更するには、例えば「列ラベル」エリアの項目のレベルをドラックして入れ替 える。

フィールドのグループ化

フィールドのアイテムは、いろいろなグループにまとめることができる。例えばフィー ルドのデータが日付データの場合、月単位や年単位にまとめた集計結果を表示できる。日 付が入力されているフィールドをクリック、「ピポットテーブルツール」「オプション」タ ブをクリック、「グループ」グループ、「グループフィールド」をクリック、「月」をクリッ ク、OK ボタンをクリックする。数値のデータをグループ化するには、数値データが入力さ れているフィールドをクリック、「ピポットテーブルツール」「オプション」タブをクリッ ク、「グループ」グループ、「グループフィールド」をクリック、「先頭の値」に「0」と入 力、「末尾の値」に 25000 と入力、「単位」に「5000」と入力、OK とクリックする。

文字データが配置されているフィールドでは、アイテムを指定してグループ化すること ができる。例えば「支店」のデータの中から「宇都宮」と「東京本社」を1つのグループ にまとめることが可能。グループ名は任意の名前を付けられる。

グループ化するデータを「コントロール」キーを押しながら選択、「ピポットテーブルツ ール」、「オプション」タブをクリックする。「グループ」グループ、「グループの選択」を クリックする。

#### 集計方法の変更

レイアウトセクションの「値」エリアに数値データのフィールドを追加すると、自動的 に計算方法が決められる。この計算方法は後から変更できる。また、フィールドを追加す れば複数の集計結果を表示することが可能。

「値」エリアには複数のフィールドを配置できる。同じフィールドのデータで異なる計算をしたいときは、まず2つ目のフィールドを追加、計算方法は後で変更する。例えば「購入金額」を「値」エリアにドラッグ、集計用のフィールドが追加、必要に応じて追加したフィールドの集計方法を変更する。ここでは、値フィールドの集計方法を変更する方法を考える。

値フィールドに配置した 2 つ目の「購入金額」フィールドの計算方法を合計から戸数に 変更してみる。集計方法を変更したいフィールドをクリック、「ピポットテーブルツール」、 「オプション」タブをクリック、「アクティブなフィールド」グループ、「フィールドの設 定」をクリック、「集計方法」タブをクリック、「データの個数」を選択、OK をクリックす る。

計算の種類を変更するには、「計算の種類を変更したい」フィールドをクリック、「ピポ ットテーブルツール」、「オプション」タブをクリック、「計算の種類」タブをクリック、「総 計に対する比率」を選択、OK をクリックする。

元の数値に戻すには、「ピポットテーブルツール」、「オプション」「計算方法」グループ にある「計算の種類」ボタンをクリックし、一覧から「計算なし」を選択する。

#### <u>ピポットテーブルの書式</u>

ピポットテーブルを見やすくするには、数値データの表示形式やピポットテーブル全体 のスタイルを変更する。

値フィールドの表示形式を変更するには、表示形式を変更したいフィールドをクリック、

「ピポットテーブルツール」、「オプション」タブをクリック、「アクティブなフィールド」 グループ、「フィールドの設定」をクリック、「表示形式」をクリック、「数値」をクリック、 「桁区切り(,)を使用する」をクリックしてチェックマークをつける。OK をクリックす る。

表の形式を変更するには、「ピポットテーブルツール」、「デザイン」タブをクリック、「レ イアウト」グループ、「レポートのレイアウト」をクリック、「アウトライン形式で憑依」 をクリックする。

スタイルを変更するには、「ピポットテーブルツール」、「デザイン」タブをクリック、「ピ ポットテーブルスタイル」グループ、「その他」をクリック、スタイルを選択する。

#### ピポットグラフ

ピポットグラフは、ピポットテーブルをグラフ化したもの。ピポットテーブルとピポッ トグラフは連動、ピポットテーブルを変更するとそれに合わせてピポットグラフも変更さ れる。また、グラフのフィールドは、テーブルと同じようにドラック操作で変更可能。

テーブルからグラフを作成するには、表の中のセルをクリック、「ピポットテーブルツー ル」、「オプション」タブをクリック、「ツール」グループ、「ピポットグラフ」をクリック、 グラフの種類を選択、OK をクリックする。

グラフをグラフシートに移動するには、「ピポットグラフ」を選択、「ピポットテーブル ツール」、「デザイン」タブの「場所」グループにある「グラフの移動」ボタンをクリック、 「グラフの移動」ダイアログボックス、「新しいシート」を選択、OKをクリックする。

入力したデータから直接グラフを作成するには、ピポットテーブルとピポットグラフが 同時に作成できる。表の中をクリックしておく。「挿入」タブ、「テーブル」グループ、「ピ ポットテーブル」をクリック、「ピポットグラフ」をクリック、作成場所を選択、OK をク リックする。

グラフにフィールドを追加するには、あらかじめ、グラフをシートに移動する。ピポッ トグラフを選択、例えば「分類」を「軸フィールド(項目)」エリアにドラックする。

グラフのフィールドを別のエリアに移動するには、例えば「分類」を「レポートフィル ター」エリアにドラックする。フィールドを削除するには、削除したいフィールドをレイ アウトセクションの外にドラックする。フィールドのレベルを変更するには、フィールド の上下を入れ替える。

### 家計簿 2015 年

#### 1. 家計簿作成に必要なエクセルの機能について

1.1 複数シートの選択 (オートフィル);

<u>シートを複数選択して 1 度に表を作成したり、罫線を引くことができます。</u>選択した 複数のシートのまとまりを「作業グループ」と呼んでいます。連続したシートを選択す るときは、最初のシートをクリックし、Shift キーを押しながら最後のシートまでクリッ クします。離れたシートを選択するときは、最初のシートをクリックし、Ctrl キーを押 しながら選択するシートをクリックして行きます。なお、作業グループを解除するには、 選択しているシート以外の見出しをクリックします(または、作業グループ内のどれか のシート見出しを<u>右クリック</u>して、作業グループモードを解除します)。

#### 1.2 数式を入力する;

セルに入力したデータを使って計算をするには、数式を入力します。数式は計算する セルの番地を使って作成します。セルの番地で計算することで、数式が参照しているセ ルの値が変わっても、<u>常に最新の計算結果</u>を求めることができます。

#### 1.3 数式をコピーする;

セル番地を使って入力した数式は、同じような計算をする他の行や列にコピーするこ とができます。数式をコピーすると大きな表の計算項目もすぐに完成します。相対的な セル参照式のコピーと、絶対的なセル参照式のコピーの2通りがあります。絶対番地は 列番号と行番号の前に「\$」記号を付けて指定します。

#### 1.4 関数を入力する;

エクセルでは合計や平均、またはセルの個数を数えるなどの多くの関数が用意されて います。関数を使うと単純な四則演算だけでなく、ローンの返済額や減価償却額などを 計算することができます。

<u>1.5 シートを串刺しで合計する;</u>

月や部署などで分けて作成した複数のシートを、串刺しにして合計を求めることがで きます。串刺しで合計を求めるには、シートのどの表も同じような構成でなければなり ません。串刺しの合計を求めるシートとセルを選択します。ツールバーで「オート SUM」 ボタンをクリックして、SUM 関数を仮入力します。串刺し合計する先頭のシートとセル を指定します。次にシフトキーを押しながら串刺し合計する最後のシートを指定します。 Enter キーを押して、セル SUM 関数を入力します。

#### <u>1.6 IF 関数について;</u>

この関数は家計簿の作成に必要な論理関数です。

<u>1.7 セルのデータをコピーする;</u>

セルのデータだけや書式だけなど指定して貼り付けるには、ショートカットメニュー の「形式を選択して貼り付け」を使います。

#### 2. 論理関数

論理関数は条件がTRUE(真)かFALSE(偽)か確認したり、複数の条件を検査すると きに使います。特に、IF 関数は、関数の中でも多用されるものの1つです。

・AND 関数;書式 → =AND (論理式1, [論理式2, 論理式3, ...])

引数のすべての論理式が真のときに「TRUE」を返し、1つでも偽があるときは「FALSE」を返します。

・OR 関数;書式 → =OR (論理式1, [論理式2, 論理式3, ...])

引数のいずれかの論理式が真のとき「TRUE」を返し、すべてが偽であるときは 「FALSE」を返します。

・NOT 関数;書式  $\rightarrow$  =NOT (論理式)

引数が真であるとき「FALSE」を返し、偽であるとき「TRUE」を返します。

・IF 関数 ; 書式 → =IF (論理式, 真の場合, 偽の場合)

論理式が真であるとき「真の場合」を返し、偽であるとき「偽の場合」を返します。 使用例:=IF(50<=100, "正しい", "誤り") → 正しい

- =IF (AND (50<=100, 10>=5), "正しい", "誤り") → 正しい
- =IF (AND (50<=100, 10<=5), "正しい", "誤り") → 誤り
- =IF (OR (50<=100, 10<=5), "正しい", "誤り") → 正しい

・SUMIF 関数 ; 書式 → =SUMIF (範囲, 検索条件[, 合計範囲])

指定された検索条件に一致するセルの値を合計します。

範囲:検索条件の対象となる数値を含む範囲を指定します。

検索条件:検索条件を数値、式、文字列で指定します。

合計範囲:実際に計算の対象となる数値の範囲を指定します。

範囲の中で検索条件に一致する値だけが合計されます。合計範囲を省略すると、範 囲の中で条件を満たすセルが合計されます。

3.家計簿の作成

まず、シートを12枚ほど作成して、各シート名を1月分、2月分~12月分までのシ ート名に変更します(シート見出しをダブクリックして)。

- 1月分~12月分までの12枚のシートを選択して作業グループを作り、入力を開始します。
  3.1 家計簿の外枠;
  - 1) A2→"家計簿" ; タイトル、文字サイズ、フォント飾りなどを付ける
  - 2) D2→"1月分";何月分の家計簿であるかを入力する(後で修正が必要)
  - 3) E2→"前月繰り越し額"; セル E2 と F2 を結合する、セルの下に罫線を設定
  - 4) G2→;前月繰り越し額を入力する(2月以降については後で説明します)
  - 5) A4→ "No." ; この列は通し番号とする

- 6) A5  $\rightarrow$  "1"
- 7) A6 $\rightarrow$  "2"
- 8) A7~A60→; A5、A6を選択してオートフィルで連続番号を入力する
- 9) B4→"日付"
- 10) B5~B60→;この部分には、家計簿の入出金記録の日付を入力する
- 11) C4→"分類"
- C5~C60→;この部分には、入出金の分類を入力する。入力にはリスト を使用する
- 13) D4→"明細"
- 14) D5~D60→; この部分には、入出金の明細を入力する
- 15) E4→"入金"
- 16) E5~E60→; この部分には、入金額を入力する
- 17) F4→"出金"
- 18) F5~F60→; この部分には、出金額を入力する
- 19) G4→"残高"
- 2 0)  $G5 \rightarrow$  "=IF(AND(E5=0,F5=0), G2,G2+E5-F5)"
- 2 1)  $G6 \rightarrow = IF(AND(E6=0,F6=0), G5,G5+E6-F6)$ "
- 22) G7~G60→; G6 をオートフィルして計算式を入力する
- 23) E61→"当月残高"; セル E61 と F61 を結合する。セルの下に罫線を設定 する

#### 2 4) $G61 \rightarrow$ "=G2+SUM(E5:E60)-SUM(F5:F60)"

上記のようにして項目名やナンバー、計算式などを入力して、家計簿を作成します。

- <u>3.2</u>費目名リストの作成;
  - 次に、分類をリストから入力できるように、費目名のリストを作成してみます。
    - I4→費目
    - 2) I5→ 給与
    - 3) I6→ 賞与
    - 4) I7→ 雑収入
    - 5) I8→ 食料費
    - 6) I9→ 飲料費
    - 7) I10→ 外食費
    - 8) I11→ 住居費
    - 9) I12→ 娯楽・教養費
    - 10) I13→ 衣料費
    - 11) I14→ 交際費
    - 12) I15→ 医療費

- 13) I16→ 交通·通信費
- 14)
  I17→ 水道·光熱費
- 15) I18→ 保険料
- 1 6) I19→ 教育費
- 17) I20→ 貯金
- 18) I21→ 生活雑貨費
- 19) I22→ 車両費
- 20) I23→ 雑費

罫線など引いて表を完成させてください。これが終了したら<u>作業グループを解除</u>してください。

3.3 入力規則

次に、費目名のリスト範囲、セル I5~I23 を選択します。【名前ボックス】に"費目名" と入力します。これで、セル I5~I23 に「費目名」という名前が設定されます。

分類のセル C5~C60 をリストから選択できるようにするために、入力規則を設定します。 まず、セル C5~C60 を選択します。次に、【データ】メニューから【入力規則】を選びま す。【設定】タブで【入力値の種類】から【リスト】を選びます。【元の値】に【=費目名】 と入力し、【ドロップダウンリストから選択する】をチェックして、【OK】をクリックしま す。そうすると、分類を費目名のリストから入力できるようになります(=が小文字である ことを確認すること!)。

次に、1月分のシートのC5~C60をコピーします。そして、2月分~12月分までのシートを選択(作業グループ)して、2月分のシートのC5にアクティブセルを移動して、貼り付けを行います。ここで、作業グループを解除して、各月で分類が費目名リストから入力できることを確認します。

<u>3.4 費目の合計;</u>

次に、作成した家計簿に、分類別の出費を表す表とグラフを追加します。まず、<u>全シー</u>トを選択して同時にこれらの作業を実施します。

- 1) J4→"費目合計"
- 2)  $J_{5} \rightarrow$  "=SUMIF(\$C\$5:\$C\$60,I5,\$E\$5:\$E\$60)"
- 3) J6,J7→J5をコピーして貼り付けます(あるいは、J5をオートフィル)。
- 4)  $J8 \rightarrow$  "=SUMIF(\$C\$5:\$C\$60,I8,\$F\$5:\$F\$60)"
- 5) J9~J23→; セルJ8をコピーして貼り付けます(あるいは、J8をオートフィル)。

次に、前月繰り越し額の入力について説明します。1月分のシートでは、G2 に昨年の残 額を入力します。2月分のシートでは、1月分のシートの G61 をコピーして2月分のシー トの G2 に貼り付けます。このとき、貼り付けについては、注意が必要です。[編集]から[形 式を選択して貼り付け]を選択し、さらに[リンク貼り付け]を選択して実行します。以降は 同じようにして12月分までの繰り越し額を入力します。

#### 3.5 年間集計;

最後に年間集計表の作成をします。まず、年間集計表を作る新しいシートを作成します。 新しく挿入する右側のシートを選択して、【挿入】- 【ワークシート】を選択します。新し くできたシート見出しを年間集計とします。

次に、1月分のシートの I4~I23 までをコピーして年間集計のシートの I4 に貼り付けま す。次に、J5 にアクティブセルを移動して、ツールバーで「オート SUM」ボタンをクリ ックして、SUM 関数を仮入力します。次に、串刺し合計する先頭のシートである 1月分の シートの J5 を選択し、シフトキーを押したまま、串刺し合計する最後のシートである 12 月分のシートの J5 を選択して、エンターキーを押します。これで年間合計のシートで給与 に関する合計が入力されました。次に、オートフィル機能を使って J5 の内容を J23 まで貼 り付けてください。これで、一応、年間集計のシートは完成です。

#### 4. グラフ作成

グラフ作成の範囲を選択します。ここでは、支出の割合をグラフ化するので I8~J23 を 選択します。【グラフウィザード】ボタンをクリックし、グラフウィザードを起動します。 【グラフの種類】から、【円】を選びます。このグラフの形は、好みで選んでください。選 択が終了したら、【次へ】をクリックします。グラフウィザードの【3/4】で【データラベ ル】タブをクリックし、【データラベル】から、【ラベルとパーセンテージを表示する】を 選択します。次に、【凡例】タブをクリックして【凡例を表示する】のチェックをはずして 【次へ】をクリックします。グラフの場所を【オブジェクト】にして、【完了】をクリック します。これで、グラフが完了します。グラフの大きさや場所などは表に合わせて見やす いように調整してください。

最後に複数シート選択を解除してください。